## COUNSEL'S CHAMBERS LIMITED

P: +61 2 9221 6235 E: support@ccl.com.au W: www.ccl.com.au A.B.N. 72 000 111 302 Level 1 Selborne Chambers 174 Phillip Street Sydney NSW 2000 Australia DX: 973 Sydney

## Configuring a Device for MS-CHAPv2 – iDevice (iPad & iPhone)

Important: Before you proceed, as part of the set up for MS-CHAPv2, you will need your CCL Network username and password. If you are unsure of your username and password, you can verify or reset your password at <u>password.ccl.com.au</u>, or if you require any further assistance regarding the instructions below, please contact CCL Support via email at <u>support@ccl.com.au</u>.

By following the steps outlined below, you will migrate iDevice wireless connections to the CCL network from certificate-based authentication to username and password-based authentication (MS-CHAPv2):

|                                                                                                    | Settings                |              | Settings General         |   |
|----------------------------------------------------------------------------------------------------|-------------------------|--------------|--------------------------|---|
| <ol> <li>Open your device's Settings,<br/>and under the <i>General</i> tab,<br/>scroll down to and select<br/>VPN &amp; Device Management.</li> </ol> | Aeroplane Mode          |              | iPhone Storage           | > |
|                                                                                                    | 🛜 Wi-Fi                 | CCL-Secure > | Background App Refresh   | > |
|                                                                                                    | Bluetooth               | On >         |                          |   |
|                                                                                                    | (1) Mobile              | >            | Date & Time              | > |
|                                                                                                    | Personal Hotspot        | >            | Keyboard                 | > |
|                                                                                                    |                         |              | Fonts                    | > |
|                                                                                                    | Notifications           | >            | Language & Region        | > |
|                                                                                                    | Sounds & Haptics        | >            | Dictionary               | > |
|                                                                                                    | C Focus                 | >            |                          |   |
|                                                                                                    | Screen Time             | >            | VPN & Device Management  | > |
|                                                                                                    |                         |              |                          |   |
|                                                                                                    | General                 | >            | Legal & Regulatory       | > |
|                                                                                                    | Control Centre          | >            |                          |   |
|                                                                                                    | AA Display & Brightness | >            | Transfer or Reset iPhone | > |
|                                                                                                    | Home Screen             | >            | Shut Down                |   |
|                                                                                                    |                         |              |                          |   |
|                                                                                                    |                         |              |                          |   |

| <ol> <li>You will see 2 profiles listed<br/>as pictured. Please note,<br/>your device may only have<br/>one of these profiles.</li> <li><u>PLEASE NOTE</u> – If you do<br/>not see these profiles listed,<br/>your device is already<br/>configured correctly. You<br/>DO NOT need to follow<br/>these instructions.</li> </ol> | Back       VPN & Device Management         VPN       Not Connected >         Sign In to Work or School Account         CONFIGURATION PROFILE         Image: SetLecounselschambers.com.au >>         Image: CCL_Mobile_Wireless >>         Cisco                                                                                                    |  |
|----------------------------------------------------------------------------------------------------|----------------------------------------------------------------------------------------------------|--|
| 3. Select each of these profiles,<br>and press <b>Remove Profile</b><br>pictured.                                                                                                    | 4:46 PM       \$ 78%       \$ 4:46 PM       \$ 78%       \$ 78%       \$ 78%       \$ 78%       \$ 78%       \$ 78%       \$ 78%       \$ 78%       \$ 78%       \$ 78%       \$ 78%       \$ 78%       \$ \$ 78%       \$ \$ \$ \$ \$ \$ \$ \$ \$ \$ \$ \$ \$ \$ \$ \$ \$ \$ \$                                                                                                    |  |
| <ul> <li>4. Head back out to the <i>Settings</i> overview and now select Wi-Fi.</li> <li>Select the network CCL-Secure.</li> </ul>                                                                                                    | iPad     10:21 AM     76% ■ 0       Settings     Wi-Fi       Q. Settings     Wi-Fi       Q. Settings     Wi-Fi       Q. Settings     CHOOSE A NETWORK       ChOOSE A NETWORK     CCL-Connect       Provide Connected     Provide Provide P |  |

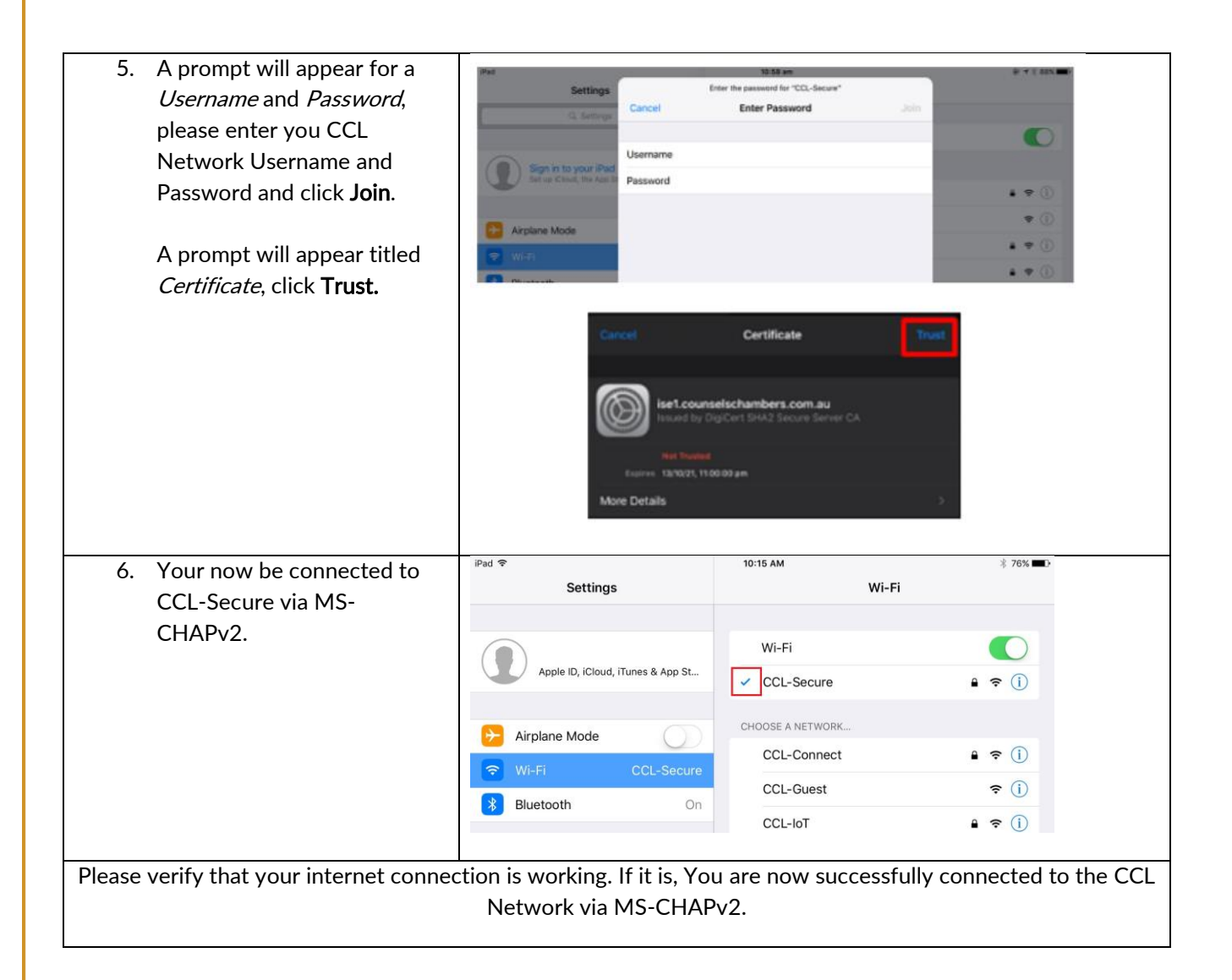